## 自宅 PC や携帯からのOutlook閲覧方法

1. Google Chrome を立ち上げてください。

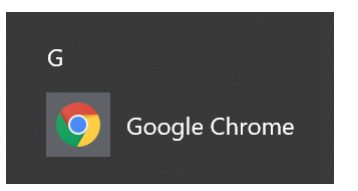

2. アドレスバー (検索欄) に「 https://outlook.live.com/owa/ 」と入力してください。

| the live con | mlouval                               |                  |                         |                             |                             |                             |                             |
|--------------|---------------------------------------|------------------|-------------------------|-----------------------------|-----------------------------|-----------------------------|-----------------------------|
| 、<br>ストア     | n, owa/                               |                  | Gmail                   | 画像                          |                             | <b>ロ</b> グ1                 | 、<br>、<br>、                 |
|              |                                       |                  |                         |                             |                             |                             |                             |
| (            | <b>G0</b>                             | 00               | e                       |                             |                             |                             |                             |
|              |                                       | - 3'             |                         |                             |                             |                             |                             |
|              |                                       |                  |                         |                             | Ļ                           |                             |                             |
|              | Google 榆索                             | I'm Feeling I    | ucky                    |                             |                             |                             |                             |
|              | <<br><br><br><br><br><br><br><br><br> | (トア<br>Google 检索 | Google 絵本 I'm Feeling I | Google 絵案 I'm Eceling Lucky | Google 絵案 I'm Eeeling Lucky | Google 絵案 I'm Eeeling Lucky | Google 絵案 I'm Feeling Lucky |

3. サインインをクリックしてください。

| 0 | -             | (                                           |                | ×                |
|---|---------------|---------------------------------------------|----------------|------------------|
| ☆ | S             | *                                           |                | :                |
|   |               |                                             |                | Î                |
| - |               |                                             | -              |                  |
|   |               |                                             |                |                  |
|   | <b>○</b><br>☆ | <ul> <li>○</li> <li>☆</li> <li>⑤</li> </ul> | 0 - 1<br>x 0 * | o - □<br>☆ ⊠ ≯ ≟ |

**4.** 00×××××(職員番号)@kai.ed.jp と入力して次へボタンをクリックしてください。

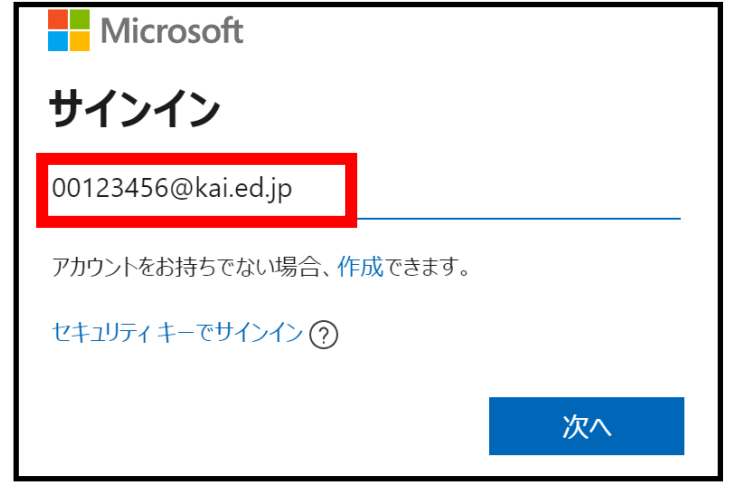

5. パスワードは HiusePC ログイン時のパスワードを入力してください。

## これで閲覧できるはずです。